This guide provides step-by-step instructions for completing the Services section of the IEP in the SC Enrich IEP system.

The three types of services that may be considered when developing an IEP are Special Education Services, Related Services, and Supplementary Services. Here are instructions for each of these service types:

#### **Special Education Services**

From the drop down menu select Special Education/Specially Designed Instruction.

| Special Education/Special                    | ly Designed Instruction |                                       | ~         | Up 🚺 | Down 🕐 | Delete 🛞 |
|----------------------------------------------|-------------------------|---------------------------------------|-----------|------|--------|----------|
| Related Services<br>Supplementary Aids and S | Services                |                                       | ~         |      |        |          |
| Schedule:                                    | Location:               | · · · · · · · · · · · · · · · · · · · |           | ~    |        |          |
|                                              | Start: 5/22/2014        | 4 📑 End: 4                            | 5/21/2015 | ••   |        |          |
|                                              | Amount:                 | ~                                     |           |      |        |          |

#### Select the category from the drop down menu.

| Special Education/: V |                                                                                                    | Up 🚺 Down 🕘 Delete 🔅 |
|-----------------------|----------------------------------------------------------------------------------------------------|----------------------|
| Service Provider Role | Behavior (Specialized Instruction)<br>ELA<br>Life Skills<br>Math                                                                     | 2                    |
| Schedule:             | Organization/Study Skills<br>Physical Education<br>Reading<br>Speech and Language (Specialized Instruction)<br>Transition<br>Writing | 5                    |

Once you select the category, select the role of the service provider from the drop down menu.

| Special Education/: V Math | 1 <b>v</b>                                                                                                    | Up 🚺 Down 🕚 Delete 🕄      |
|----------------------------|----------------------------------------------------------------------------------------------------|---------------------------|
| Service Provider Role      | Adapted Diversal Education Specialist                                                                                                    |                           |
| Direct/Indirect            | Assistive Technology Specialist<br>Audiologist<br>Behavior Specialist                                                                                    | Carronian and a community |
| Setting                    | Counselor<br>Interpreter                                                                                                    | room                      |
| Schedule:                  | Not specified<br>Occupational Therapist<br>Orientation and Mobility Specialist<br>Paraprofessional<br>Physical Therapist<br>School Nurse<br>School Nurse |                           |

Additional boxes for direct/indirect and setting may appear below the service provider that will assist in calculating the LRE percentage. Select direct or indirect as appropriate for each service and designate whether the service will be provided inside or outside of the general education setting.

Complete the schedule section by providing service location, service start and end dates, and time and frequency. The amount of time will calculate automatically depending on your choices. If you need to add another service click +ADD SERVICE and repeat the previous steps. For most services, the amount of time should be entered as minutes or hours. The "times" option should only be used for transportation and/or nursing services. If a service will be provided both inside and outside of the general education classroom, the service will need to be entered as separate entries, splitting the time.

### SC Enrich IEP Quick Reference Guide for Services

| Special Education/{ 🗸 🛛 Mar | th 🗸 Up 🕢 Down 🕐 Delete 🕄                                                                                                |
|-----------------------------|----------------------------------------------------------------------------------------------------|
| Service Provider Role       | Special Education Teacher                                                                                                |
| Direct/Indirect             | Direct      Indirect                                                                                                    |
| Setting                     | 🔿 Inside 🖲 Outside General Education Classroom                                                                           |
| Schedule:                   | Location: Special Education Support Room<br>Start: 5/22/2014 End: 5/21/2015<br>Amount: 30 minutes<br>Average min/wk: 150 |

# Complete this box if you have any other additional information to include regarding Special Education Services/Specially Designed Instruction.

Describe any specific directions, considerations, or delivery methods for special education, related services, and supplementary aids and services

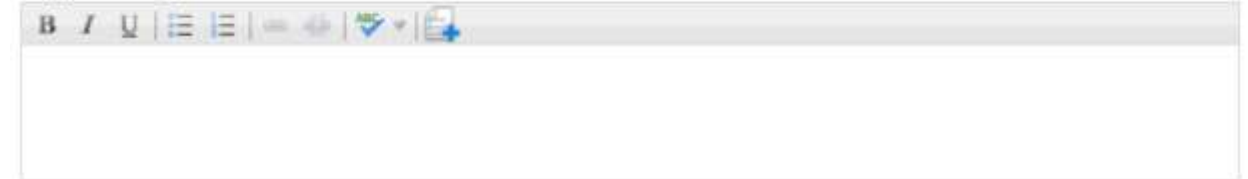

## **Related Services**

#### From the drop down menu select Related Services

| ervices                                             |                        |                    |      |        | 🕜 He     |
|-----------------------------------------------------|------------------------|--------------------|------|--------|----------|
| Special Education/Specially                         | Designed Instruction   | ~                  | Up 🚺 | Down 🕚 | Delete 🚷 |
| Related Services<br>Supplementary Aids and Services | vices (Crises Amplied) | ~                  |      |        |          |
| Schedule:                                           | Location:              | • • End: 5/21/2015 | ✓    | ]      |          |
|                                                     | Amount:                |                    |      |        |          |
| al average min/wk as of 5/22                        | 2014 for selected      | services: 0.00     |      |        |          |
|                                                     |                        |                    |      |        |          |

#### Select the category from the drop down menu.

| ervices                     |                                                                                                    | Help                 |
|-----------------------------|----------------------------------------------------------------------------------------------------|----------------------|
| Related Services V          |                                                                                                    | Up 🚺 Down 🚺 Dolete 🕅 |
| Service Provider Role       | Assistive Technology Services<br>Audiological Services<br>Behavior<br>Community Support Services                                                                                                    | 1                    |
| Schedule:                   | Counseling Services<br>Interpreter Services<br>Nursing Services<br>Occupational Therapy Services<br>Orientation and Mobility Services<br>Physical Therapy Services<br>Psychological Services<br>Recreation Services | 5                    |
| tal average min/wk as of 5/ | Rehabilitation Counseling Services<br>Social Work Services<br>Speech and Language Services<br>Transportation<br>Vision Services                                                                                     |                      |

Once you select the service category, select the role of the service provider from the drop down menu.

| Services                           |                                                                                                    |      |        | ? Help   |
|------------------------------------|----------------------------------------------------------------------------------------------------|------|--------|----------|
| Related Services V Occupati        | onal Therapy Services 💊                                                                                                    | Up 🕜 | Down 🕚 | Delete 🛞 |
| Service Provider Role              | Adapted Physical Education Specialist                                                                                                    |      |        |          |
| Direct/Indirect                    | Assistive Technology Specialist<br>Audiologist<br>Behavior Specialist                                                                          |      |        |          |
| Setting                            | Counselor<br>Interpreter                                                                                                    | room |        |          |
| Schedule:                          | Occupational Therapist<br>Orientation and Mobility Specialist<br>Paraprofessional<br>Physical Therapist<br>School Nurse<br>School Psychologist |      | ~      |          |
| tal average min/wk as of 5/29/2014 | Social Worker<br>Special Education Teacher<br>Speech-Language Pathologist                                                                      |      |        |          |

Additional boxes for direct/indirect and setting may appear below the service provider that will assist in calculating the LRE percentage. Select direct or indirect as appropriate for each service and designate whether the service will be provided inside or outside of the general education setting.

Complete the schedule section by providing service location, service start and end dates, and time and frequency. The amount of time will calculate automatically depending on your choices. If you need to add another service click +ADD SERVICE and repeat the previous steps. For most services, the amount of time should be entered as minutes or hours. The "times" option should only be used for transportation and/or nursing services. If a service will be provided both inside and outside of the general education classroom, the service will need to be entered as separate entries, splitting the time.

### SC Enrich IEP Quick Reference Guide for Services

| Related Services V Occ | cupational Therapy Services V Up 6 Down 6 Delete 🕅                                                                                        |  |  |  |
|------------------------|----------------------------------------------------------------------------------------------------|--|--|--|
| Service Provider Role  | Occupational Therapist                                                                                                    |  |  |  |
| Direct/Indirect        | Direct      Indirect                                                                                                    |  |  |  |
| Setting                | O Inside  Outside General Education Classroom                                                                                             |  |  |  |
| Schedule:              | Location: Occupational Therapy Room (Individual)<br>Start: 5/29/2014 End: 5/28/2015<br>Amount: 60 minutes monthly<br>Average min/wk: 13.8 |  |  |  |

Complete this box if you have any other additional information to include regarding Related Services.

Describe any specific directions, considerations, or delivery methods for special education, related services, and supplementary aids and services

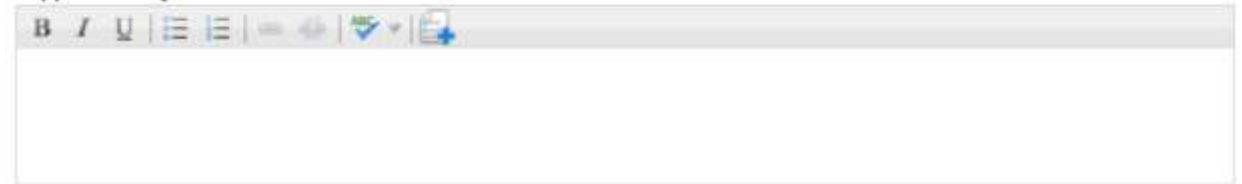

#### **Supplementary Aids and Services**

#### From the drop down menu select Supplementary Aids and Services

| ecial Education/Spe | ally Designed Instruction                              | ~              | Up O     | Down 💽 | Delete 🛞 |
|---------------------|--------------------------------------------------------|----------------|----------|--------|----------|
| lated Services      |                                                        |                |          |        |          |
| pplementary Aids an | d Services                                             | ~              |          |        |          |
| Schedule:           | Location:                                              |                |          | ~      |          |
|                     | Locator.                                               |                |          |        |          |
|                     | Start: 5/29/2014                                       | End: 5/28/2015 | <b>H</b> |        |          |
|                     | Anna and an and an an an an an an an an an an an an an |                |          |        |          |
|                     | Amount: 🗸 🗸                                            |                |          |        |          |

Once you select the service category, select the role of the service provider from the drop down menu.

| ervices                     |                                                                                                    |      |      |          | 1 Hel    |
|-----------------------------|----------------------------------------------------------------------------------------------------|------|------|----------|----------|
| Supplementary Aid: V        | Additional Educational Assistance                                                                                                    | ~    | Up O | Down     | Oelete 😰 |
| Service Provider Role       | Adapted Physical Education Specialist                                                                                                    | - 10 |      |          |          |
| Setting                     | Assistive Technology Specialist<br>Audiologist<br>Behavior Specialist                                                                                                    | irod | m    |          |          |
| Schedule:                   | Bus/Vehicle Operator<br>Counselor<br>Interpreter<br>Not specified<br>Occupational Therapist<br>Orientation and Mobility Specialist<br>Paraprofessional<br>Physical Therapist |      |      | <b>~</b> |          |
| al average min/wk as of 5/2 | School Nurse<br>School Psychologist<br>Social Worker<br>Special Education Teacher<br>Special Education Teacher<br>Speech-Language Pathologist                                |      |      |          |          |

Additional boxes for direct/indirect and setting may appear below the service provider that will assist in calculating the LRE percentage. Select direct or indirect as appropriate for each service and designate whether the service will be provided inside or outside of the general education setting.

Complete the schedule section by providing service location, service start and end dates, and time and frequency. For supplemental services, the amount of time should be entered as minutes or hours. The amount of time will calculate automatically depending on your choices. If you need to add another service click +ADD SERVICE and repeat the previous steps.

If a service will be provided both inside and outside of the general education classroom, the service will need to be entered as separate entries, splitting the time. The amount of time will calculate automatically depending on your choices. If you need to add another service click +ADD SERVICE and repeat the previous steps. (Additional Educational Assistance replaces the terms "shadow" and "one on one aide".)

| ervices               |                                                                                                    |      |        | Help     |
|-----------------------|----------------------------------------------------------------------------------------------------|------|--------|----------|
| Supplementary Aid: V  | Additional Educational Assistance                                                                                               | Up O | Down 🕚 | Delete 🕄 |
| Service Provider Role | Paraprofessional V                                                                                                    |      |        |          |
| Setting               | O Inside  Outside General Education Class                                                                                       | noom |        |          |
| Schedule:             | Location: General Education Classroom<br>Start: 5/29/2014 End: 5/28/2015<br>Amount: 60 minutes V daily V<br>Average min/wk: 300 |      | ~      |          |

Total average min/wk as of 5/29/2014 for selected services: 300.00

# Complete this box if you have any other additional information to include regarding Supplementary Aids and Services.

Describe any specific directions, considerations, or delivery methods for special education, related services, and supplementary aids and services

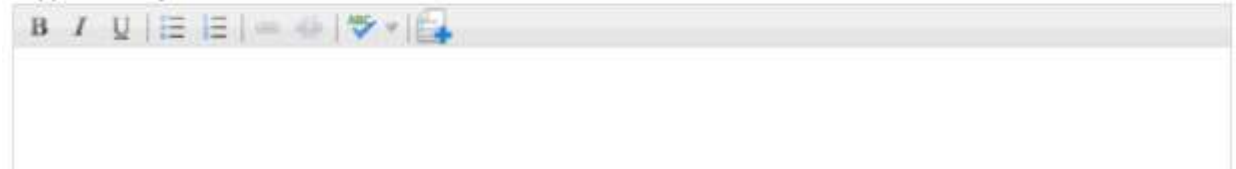